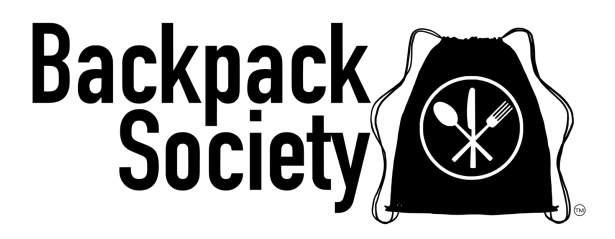

## PantrySoft School User Guide

This guide will walk you through the registration process using PantrySoft and show you how to "make an appointment" for the delivery of School Pantry Items, Student Bags, Crisis Boxes, and Family Boxes. **Registration is due each Friday for delivery the following Thursday.** 

## 1. Sign in to your school's account

Go to: <u>https://www.backpacksociety.org/programs</u> and scroll down to School Programs and click **"Schedule a Delivery"**. You will see the screen below.

Please use the Username and Password provided by Backpack Society to log in for the first time. Feel free to change your password after you get in. If you forget your password in the future, reach out to info@backpacksociety.org to have it reset.

ACTION: Enter your school's Username and Password then click "LOGIN".

|           | BACKPACK SOCIETY                   |  |
|-----------|------------------------------------|--|
| Username: | Password:                          |  |
|           | LOGIN                              |  |
|           | SIGN UP                            |  |
|           | Forgot Password<br>Forgot Username |  |
|           |                                    |  |

The Registration Due page will appear. You will find that most of these fields are already filled in based on the information Backpack Society had on file.

In the "Primary Household Member Information," we entered our point of contact at your school. If this information is incorrect, please update it. **NOTE: We can only have one person listed in this spot.** If you would like others to have access to order for your school, please share the username/password with them.

**FYI:** In the "Additional Household Member Counts" - **we entered the number 20** "Children (0-18). This will let the system know you are a school (with more than 20 household members) and allow your school to order in bulk. Please leave this as is.

|                                                                                                    | REGISTRATION D                                                                       | UE                                       |  |
|----------------------------------------------------------------------------------------------------|--------------------------------------------------------------------------------------|------------------------------------------|--|
|                                                                                                    |                                                                                      |                                          |  |
| Backpack socie                                                                                                    | ty is CLOSED August 7-11, ordering will resume August 11th to                        | r pickup August 17th                     |  |
| If you are a sch                                                                                                    | ool representative enter your school contact person's informati                      | ion below:                               |  |
|                                                                                                    |                                                                                      |                                          |  |
| First Name *                                                                                                    | Primary Household Member                                                             | Information                              |  |
| June                                                                                                    |                                                                                      | Everett                                  |  |
|                                                                                                    |                                                                                      |                                          |  |
|                                                                                                    |                                                                                      |                                          |  |
|                                                                                                    |                                                                                      |                                          |  |
|                                                                                                    | Contact Informatio                                                                   | nc                                       |  |
| Email                                                                                                    | Contact Informatic<br>Phone                                                          | n                                        |  |
| Email<br>susietriend99@gmaik.com                                                                                       | Contact Informatic<br>Phone<br>72025599                                              | on<br><sup>283</sup>                     |  |
| Email<br>(sulefriend99@gmail.com<br>Street Address *                                                                   | Contact Informatic<br>Phone<br>72025599<br>Apt/Suite/Other                           | 233<br>Postal Code                       |  |
| Email<br>(suietriend99@gmail.com<br>Street Address *<br>(213 W County Line Road                                        | Contact Informatic<br>Phone<br>72025599<br>Apt/Suite/Other                           | Postal Code                              |  |
| Email<br>(suietriend%@gmail.com<br>Street Address *<br>(213 W County Line Road<br>City                                 | Contact Informatic<br>Phone<br>72025593<br>Apt/Suite/Other<br>County                 | Postal Code State *                      |  |
| Emoil<br>(suietriends9@gmail.com<br>Street Address *<br>(213 W County Line Road<br>City<br>(Highlands Ranch            | Contact Informatic<br>Phone<br>(7203599<br>Apt/Suite/Other<br>County<br>Co           | Postal Code State * United States        |  |
| Email<br>(suietriend99@gmail.com<br>Street Address *<br>(213 W County Line Road<br>City<br>(Highlands Ranch            | Contact Informatic<br>Phone<br>72025599<br>Apt/Suite/Other<br>County<br>Co           | Postal Code State * United States        |  |
| Email<br>swietriend99@gmal.com<br>Street Address *<br>(213 W County Line Road<br>City<br>Highlands Ranch               | Contact Informatic<br>Phone<br>72025599<br>Apt/Suite/Other<br>County<br>County       | DDN D3 Postal Code State * United States |  |
| Email<br>suiefriend99@gmail.com<br>Street Address •<br>213 W County Line Road<br>City<br>Highlands Ranch<br>We entered | Contact Informatio<br>Phone<br>72025599<br>Apt/Suite/Other<br>County<br>County<br>Co | DDn D3 Postal Code State * United States |  |

Below the above form (scroll down) is where your school will register for our programs.

Please only use the Registration window on the far right labeled "School Registration \*\*SCHOOLS ONLY\*\*".

ACTION: Answer the two questions then click "SAVE AND CONTINUE".

| Student Bag Registration **FAMILIES ONLY**<br>Clices copy this link to sign up for the weekend student bag contram!<br>You onlying to sign up once a school year for this progenet. You can<br>edit the data drawstime.<br>COMING SOON!<br>DONN<br>FOR FAM | Family Program Registration **FAMILIES ONLY**<br>Anter Your Yil Be Required To Sign Up for The Family Begram ** Note: Your Yil Be Required To Sign Up fach Week To For support. You Will Be Able To take an Appointment On The Negatope. This Program Backpack Society of Initiation Email **<br>Backpack Society of Initiation Email **<br>Initiation In Your Consented An Accepted The Terms<br>Prime Market and Any Minor Charlen In Your Care And Adults In Your Household. | School Registration **SCHOOLS ONLY**<br>Are You A Participating Backpack Society School Representative?<br>School Pantry Program: Would You Like To Sign Up For The School<br>Program? ** Note: You Will Be Required To Sign Up Each Week You Wild<br>To Participate: You Will Be Able To Make A Delivery Appointment On<br>The Next Step. You Will Receive A Confirmation Email ** |
|----------------------------------------------------------------------------------------------------|----------------------------------------------------------------------------------------------------|----------------------------------------------------------------------------------------------------|
|                                                                                                    | Allergy Waiver                                                                                                    |                                                                                                    |

## 2. Schedule a Visit (Delivery)

This screen will allow you to "schedule a visit". Unfortunately, this system doesn't allow us to change the wording but you will be scheduling a "DELIVERY" for your school, not a visit.

**ACTION:** From the dropdown, select School Program (DO NOT SELECT FAMILY PROGRAM - that is for FAMILIES ONLY)

**ACTION:** Click on the + symbol in the orange circle to select a delivery date. You may schedule future deliveries as well!

**NOTE:** Deliveries are on Thursday of each week between 9 am and Noon.

| Family appointments open Friday - Tues<br>School appointments open Monday - Fri | day for Thursday evening pickup.<br>day for following Thursday morning delivery. |
|---------------------------------------------------------------------------------|----------------------------------------------------------------------------------|
| SCHEDULE A VISIT                                                                | Select Family Or School Program As                                               |
|                                                                                 | < August 2023 >                                                                  |
| August 17, 2023                                                                 | Thursday                                                                         |
| 9:00am - 12:00pm                                                                | 50 Slots +                                                                       |
| August 24, 2023                                                                 | Thursday                                                                         |
| 9:00am - 12:00pm                                                                | 50 Slots 🔫                                                                       |
| August 31, 2023                                                                 | Thursday                                                                         |
| 9:00am - 12:00pm                                                                | 50 Slots 😛                                                                       |

The next screen allows you to provide comments and feedback as well as any Allergy or Dietary Preferences or special requests. **NOTE: you DO NOT need to answer these questions.** 

| ACTION: When | done click | "SAVE AND | CONTINUE" |
|--------------|------------|-----------|-----------|
|--------------|------------|-----------|-----------|

| Backpack<br>Society |                                                                       |  |
|---------------------|-----------------------------------------------------------------------|--|
|                     | Comments And Feedback                                                 |  |
|                     | Visit Interview Questions PLEASE READ                                 |  |
|                     | Put the information here Do You Have Any Allergy/ Dietary Preferences |  |
|                     | Do You Have Any Special Requests For This Week?                       |  |
|                     | SAVE AND CONTINUE                                                     |  |

The next screen is our storefront. This is where you will select which items you'd like. This screen only allows you 15 minutes to "Shop".

**<u>Student Bags</u>**: These are the same bags that are delivered to your school when a student signs up for this program through our website. You can now order extra bags (up to 200) with no student names attached.

**School Pantry Refill:** We have reduced our selection this year to complement the FREE breakfast and lunch program. We no longer offer heat-and-eat items. When ordering, add the total number of individual items you would like. You will see the limits listed.

**Student Crisis Boxes/Family Crisis Boxes:** intended for students or families in crisis who may have an immediate need that evening after school. You may want to have a few on hand. You can order up to 50.

**Family Box (PICK-UP ONLY):** This is the same program the families can sign up for and pick up at Backpack Society. This box comes with perishable items such as milk, bread, eggs, produce, and frozen/fresh meat. NOTE: If you order a "Family Box" you MUST pick it up from Backpack Society on Thursday from 5pm - 6pm. Unfortunately, we are not able to deliver these boxes.

ACTION: Add the items you would like to your cart. When done adding items to your card, click "OPEN CART TO CHECKOUT".

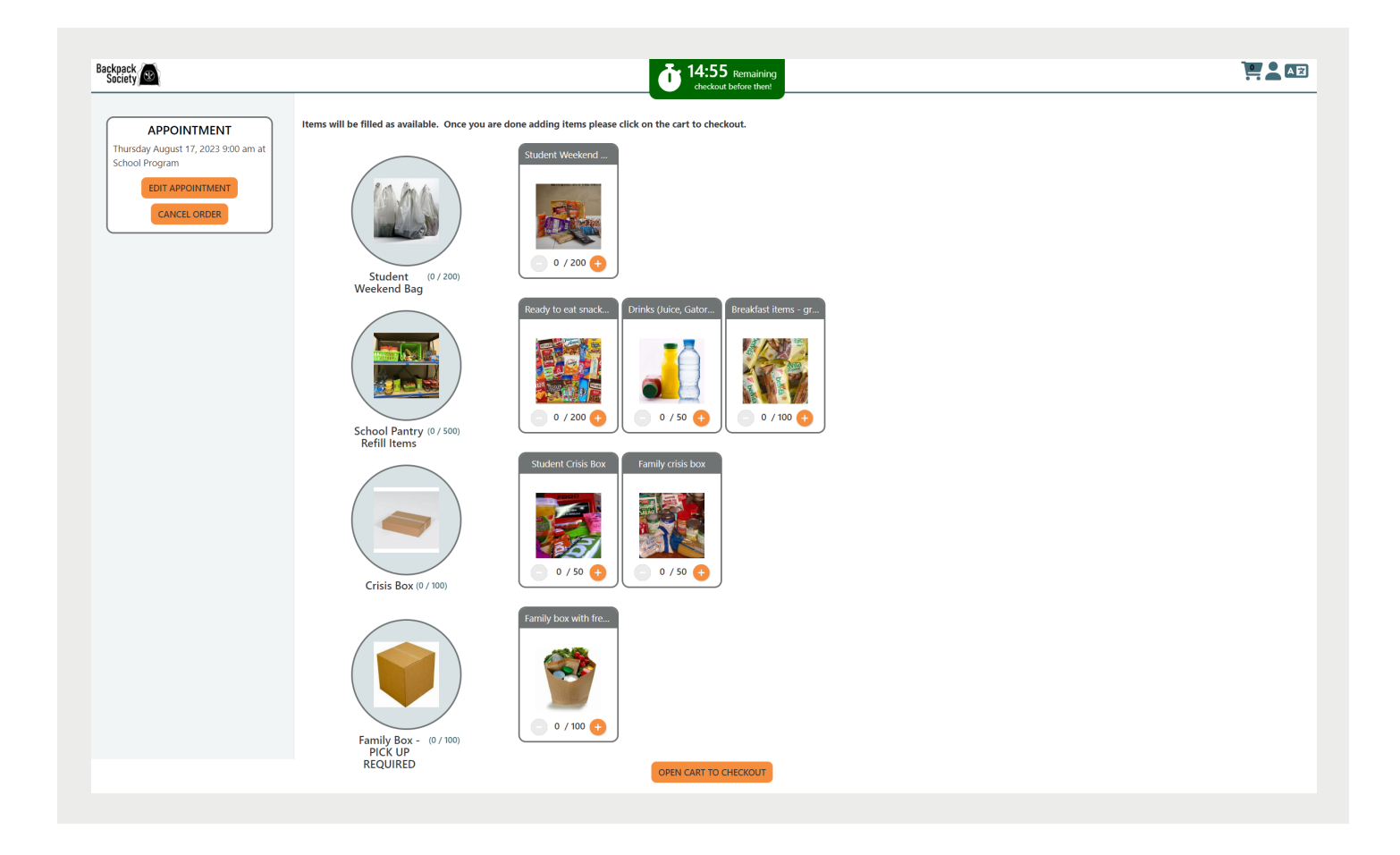

Your shopping cart will open and you can review your order.

ACTION: When done reviewing, click "CHECKOUT NOW!".

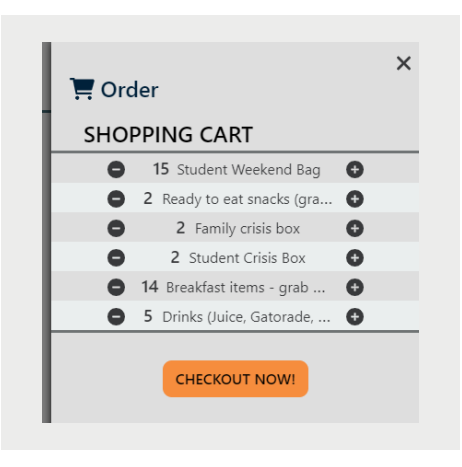

You're done! You have created an order for delivery! You will receive an email confirmation and reminder when your appointment/delivery gets closer.

## **REMINDER: Delivery is on Thursdays from 9 am-Noon.**

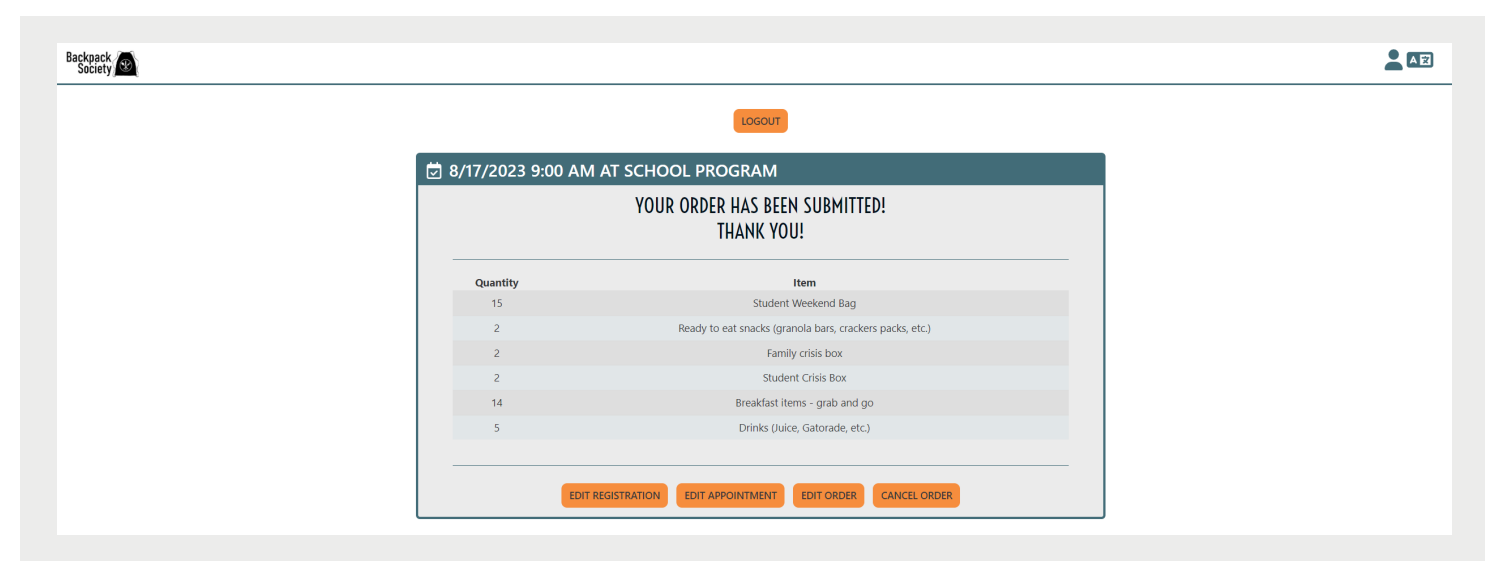

If you have any questions please give us a call at 720-583-2224 or email us at info@backpacksociety.org.